## **Instructions for registration**

Registration is now open. Please register as soon as possible, because the space is limited. The registration portal will stay open until the workshop is full and will close by **July 7**, in any case.

Please read these instructions before you click on the link to the registration portal (at the end of these instructions)

## **Registration procedure:**

- Click on the link provided below. You will be directed to the conference registration site. When you click on the word **ENROLL**, a first screen will appear. There, you have to log in (if you are already a user of Cursos de Verano's platform) or register to be a user, before accessing the actual registration for this conference.
- Choose the language on the interface (top left). Log in (**Enter**) or create an account (**Register**) on the platform. If your email is already used, and you do not remember the password, request for it to be emailed to you.

|                                   | UDA IKASTAROAK<br>CURSOS<br>DE VERANO<br>UPWERU |                                            |
|-----------------------------------|-------------------------------------------------|--------------------------------------------|
| If you are alrea<br>Ente          | ady user<br>I <b>'</b>                          | If you are not registered yet<br>Register  |
| D Email                           |                                                 | 🚨 Name                                     |
| Password                          |                                                 | Le Family name                             |
| Remembe                           | rme                                             | 2nd Family name                            |
| Login<br>Do you forget the passwo | rd? / Get password                              | LD / Passport number                       |
|                                   |                                                 |                                            |
|                                   |                                                 | Ernail                                     |
|                                   |                                                 | <b>Q</b> t Password (minimun 4 characters) |
|                                   |                                                 | Repeat password:                           |

- Once you have logged in or registered as a user of the platform, you will automatically be directed to this conference registration. For successful registration, make sure you go through all the steps. Any query, please contact info@uik.eus.
- On step 1 (personal information), it is important to write your affiliation. Even though the field is not compulsory, it will be needed for your badge.
- On step 2 (Registration), you choose your registration option. For non-standard fees, upload certification requested. Click on the tutorials, lunches, dinner you will attend. It is important to click on every lunch/dinner you are attending; otherwise we will think you are not coming on the date you have not selected. Write your food restrictions, if any, in the spaces provided once you click. You can bring an accompanying person to the conference dinner. If that is the case, you will have to pay an extra 50€ and also indicate their special needs.
- On step 3 (Service Overview), you will be able to see the options you have selected and check if they are correct. If there is something missing, you can go back and select it.
- On step 4 (Resume and payment), Check first if you have to change your billing address. If your fee is to be paid by your institution, have in mind that you will have to change the billing address by clicking on the tab "Add a new address", otherwise the invoice will show your personal information. Many institutions ask for a pro forma invoice to be able to make the payment. You can also get it on step 4.

You can choose either to pay by credit card or bank transfer:

- **Credit card**: It is the easiest way, as you enter directly the bank platform and you will be able to finish your registration straight away. You do not have to go to step 5.
- **Bank transfer:** If you choose bank transfer, you must click on such option, but you will not be definitively registered until you upload a proof of payment, and this is validated. You will find the bank information on step 4, to make your transfer. If, before abandoning the registration process, you can get your proof of payment, you will be able to finish the process by clicking next onto step 5. Upload the document there, and finish your registration at that very moment. However, this is not usually the case and so, you will have to abandon registration until you get your document, and go back to it later to upload it.

Once your transfer has been made and you have the proof to upload:

- <u>If, in the meantime, you have received a cancellation message</u>, you will have to start your registration again. Follow the instructions on the cancellation message.
- <u>If, in the meantime, you have not received a cancellation message</u>: Access your personal area on Cursos de Verano's platform: https://www.uik.eus/en/home. Log in (top right- hand corner).

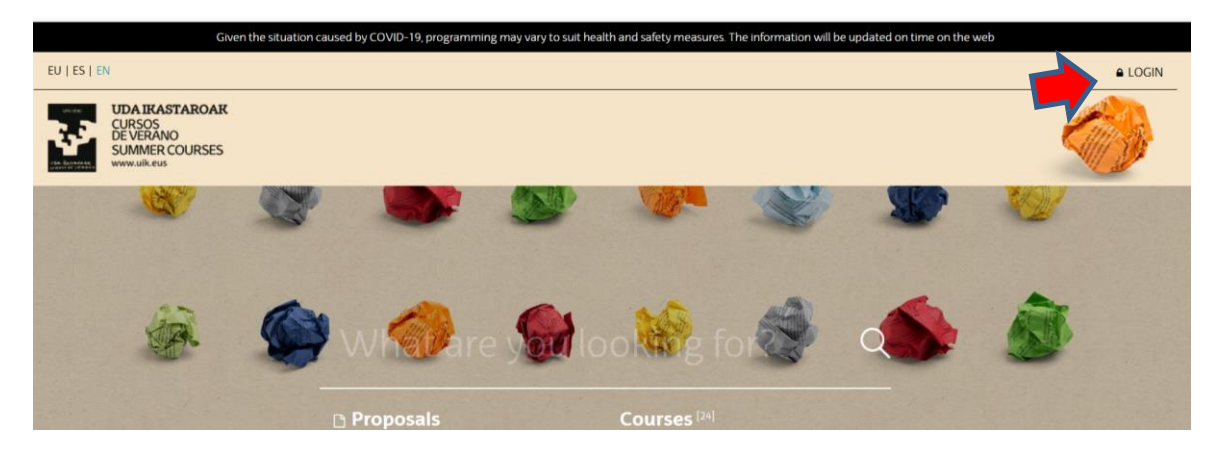

As you are already on the system, enter as a user with your mail and password. You will be directed to your personal area. There you can find information about this and other conferences you have attended with Cursos de Verano (certificates, bills etc). To access this conference information, scroll down on the page and you will be able to see the conference under the words "My registrations". Click on **+INFO**.

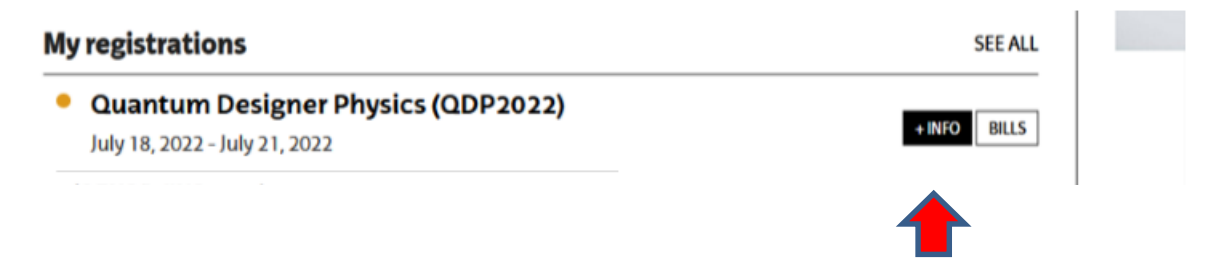

On the tab Orders/Cancellations, on the column "Actions", click on "Payment document upload". Once they validate your proof of payment, you will be officially registered. If there is any problem, you could send a copy of the proof to info@uik.eus., stating your name, surname and title of the conference.

Later on, when you need your definitive bill, attendance certificate, access to recordings etc., you will be able to find all this in the same way (access to personal area, find the conference and click on **+INFO**.